|                            | Content                                                         | Page |  |  |  |  |  |
|----------------------------|-----------------------------------------------------------------|------|--|--|--|--|--|
| 1.0 Online Application H   | Iome page                                                       | 1    |  |  |  |  |  |
| 2.0 Registration           |                                                                 | 1    |  |  |  |  |  |
| 2.1 Fill Registration Form |                                                                 |      |  |  |  |  |  |
| 3.0 Login                  |                                                                 |      |  |  |  |  |  |
| 3.1 Forgot Login ID        | or Password                                                     | 3    |  |  |  |  |  |
| 4.0 Profile                |                                                                 | 5    |  |  |  |  |  |
| 5.0 Qualification          |                                                                 | 7    |  |  |  |  |  |
| 5.1 Add Qualifie           | cation                                                          | 7    |  |  |  |  |  |
| 5.1.1                      | Select Qualification From as 'Malaysia' and Qualification as    | 7    |  |  |  |  |  |
|                            | 'SPM / SPMV' or 'STPM'                                          |      |  |  |  |  |  |
| 5.1.2                      | Select Qualification From as 'Malaysia' and Qualification as    | 8    |  |  |  |  |  |
|                            | 'Matrikulasi'                                                   |      |  |  |  |  |  |
| 5.1.3                      | Select Qualification From as 'Malaysia' and Qualification as 'O | 9    |  |  |  |  |  |
|                            | Level'                                                          |      |  |  |  |  |  |
| 5.1.4                      | Select Qualification From as 'Malaysia' and Qualification other | 10   |  |  |  |  |  |
|                            | than 'SPM / SPMV', 'STPM', 'STAM', 'Matrikulasi' and 'O         |      |  |  |  |  |  |
|                            | Level'                                                          |      |  |  |  |  |  |
| 5.2 Update Qua             | lification                                                      | 11   |  |  |  |  |  |
| 5.3 Delete Qual            | ification                                                       | 11   |  |  |  |  |  |
| 6.0 Language               |                                                                 | 12   |  |  |  |  |  |
| 6.1 Add Langua             | ge                                                              | 12   |  |  |  |  |  |
| 6.2 Update Lang            | guage                                                           | 12   |  |  |  |  |  |
| 6.3 Delete Lang            | uage                                                            | 13   |  |  |  |  |  |
| 7.0 Choose Program         |                                                                 | 13   |  |  |  |  |  |
| 8.0 Attachments            |                                                                 | 14   |  |  |  |  |  |
| 8.1 Upload Atta            | achments                                                        | 14   |  |  |  |  |  |
| 8.2 Delete Attac           | chments                                                         | 14   |  |  |  |  |  |
| 9.0 Declaration            |                                                                 | 15   |  |  |  |  |  |
| 10.0 Print                 |                                                                 | 15   |  |  |  |  |  |
| 11.0 Check Status          |                                                                 |      |  |  |  |  |  |
| 12.0 Logout                |                                                                 |      |  |  |  |  |  |
| 13.0 Main Site             |                                                                 |      |  |  |  |  |  |

# **1.0 Online Application Home page**

1. **'Online Application System Sultan Ismail Petra International Islamic College'** can be reach at **ekias/index.php?modul=iform**.

| Online Hpplication System<br>Kolej Islam Antarabangsa<br>Sultan Ismail Petra                                                                                                    | English |
|----------------------------------------------------------------------------------------------------|---------|
| Home Main Site                                                                                                    |         |
| Welcome to KOLEJ ISLAM ANTARABANGSA SULTAN ISMAIL PETRA Online Application System<br>Please use your Login ID and Password to log in.<br>LOGIN ID :<br>PASSWORD :<br>LOGIN   RESET                                                                                                    |         |
| Forgot Login ID / Password? Click here                                                                                                    |         |
| First-time User? Click Here To Register                                                                                                    |         |
| Copyright @ 2012 Kolej Islam Antarabangsa Sultan Ismail Petra (KIAS)<br>Peti Surat 68, Name Puri, 15730 Kota Bharu Kelantan. Tal : 609-712988 / 609-712988 / Faks : 609-7129444<br>Luman Web : <u>Intel Vinke adu mu</u> E-mel : admin@islas.edu.mu<br>Powered by <u>Insen System Son Bird</u> , "We make it Happen Insyaallah" | 0       |

# 2.0 Registration

1. Click on 'Click Here To Register' hyperlink to register.

| Welcome to KOLEJ ISLAM ANTARABANGSA SULTAN ISMAIL PETRA Online Application System |  |  |  |  |  |  |  |  |  |
|-----------------------------------------------------------------------------------|--|--|--|--|--|--|--|--|--|
| Please use your Login ID and Password to log in.                                  |  |  |  |  |  |  |  |  |  |
|                                                                                   |  |  |  |  |  |  |  |  |  |
| LOGIN ID :                                                                        |  |  |  |  |  |  |  |  |  |
| PASSWORD :                                                                        |  |  |  |  |  |  |  |  |  |
| LOGIN   RESET                                                                     |  |  |  |  |  |  |  |  |  |
|                                                                                   |  |  |  |  |  |  |  |  |  |
| Forgot Login ID / Password? Click here                                            |  |  |  |  |  |  |  |  |  |
| First-time User? <u>Click Here To Register</u> 1                                  |  |  |  |  |  |  |  |  |  |
|                                                                                   |  |  |  |  |  |  |  |  |  |

## 2.1 Fill Registration Form

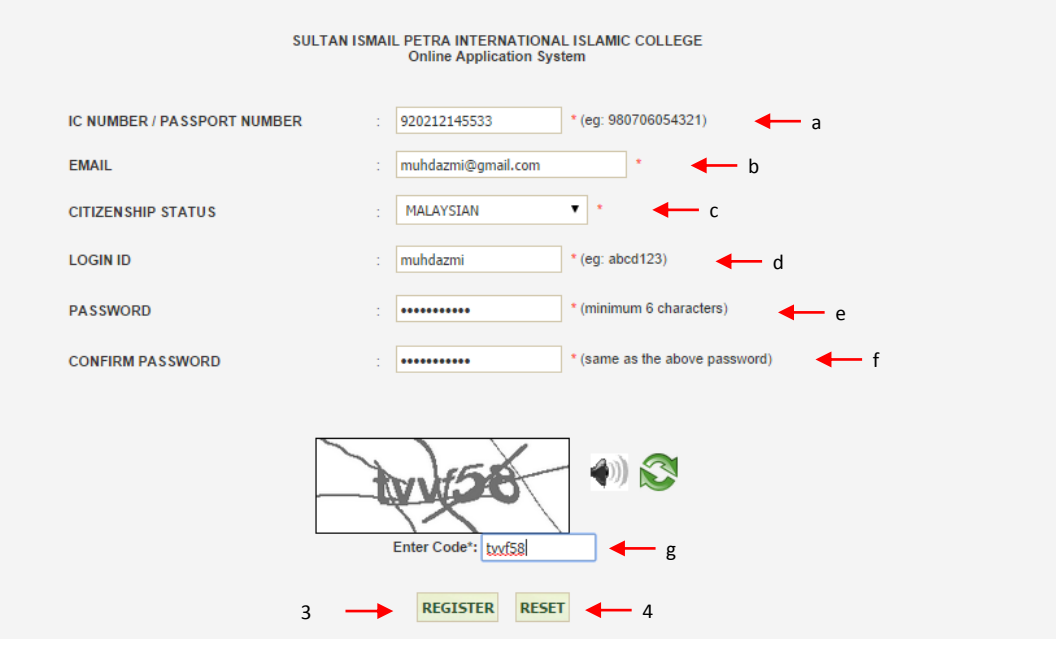

- 1. Registration form is display.
- 2. Fill informations of following :
  - a) IC NUMBER / PASSPORT NUMBER Your IC number or passport number.
  - b) **EMAIL** Valid email address.
  - c) **CITIZENSHIP STATUS** Choose your citizenship status.
  - d) LOGIN ID Fill in your login ID.
  - e) **PASSWORD** Fill in minimun 6 character.
  - f) **CONFIRM PASSWORD** Retype your password to ensure it match with previous password filled.
  - g) Enter Code Fill in code display on captca box.
- 3. Click on **'REGISTER'** button to submit your registration form or click on **'RESET'** button to reset registration form.
- 4. System will display message "Successfully Registered. You will be Redirected to Login Page" if your registration is success.

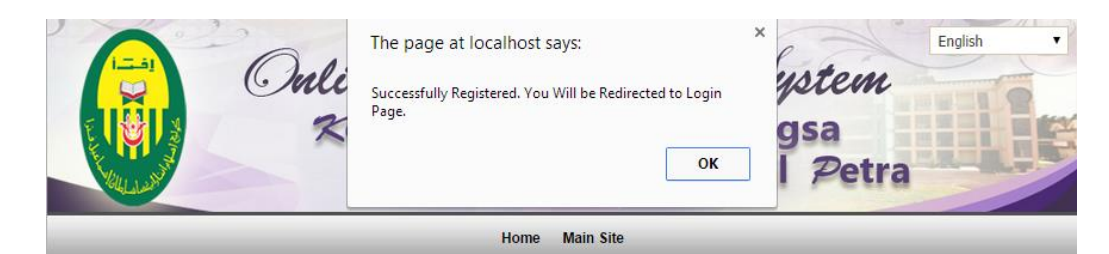

#### SULTAN ISMAIL PETRA INTERNATIONAL ISLAMIC COLLEGE ONLINE APPLICATION SYSTEM

#### Login 3.0

| Welcome to KOLEJ ISLAM ANTARABANGSA SULTAN ISMAIL PET | RA Online Application System |
|-------------------------------------------------------|------------------------------|
| Please use your Login ID and Password to              | log in.                      |
| LOGIN ID : muhdazmi                                   |                              |
| PASSWORD : ••••••                                     | 4 <sup>2</sup>               |
| 3 LOGIN   RESET                                       |                              |
|                                                       |                              |
| Forgot Login ID / Password? Click here                |                              |
| First-time User? <u>Click Here To Register</u>        |                              |

- 1. After you are successfully registered, you may login into the system.
- 2. Enter 'LOGIN ID' and 'PASSWORD'.
- 3. Click on 'LOGIN' button to login or 'RESET' button to reset 'LOGIN ID' and 'PASSWORD' value.

### **3.1 Forgot Login ID or Password**

1. Click on 'Click Here' hyperlink.

|    | Login ID :                                                                                  |
|----|---------------------------------------------------------------------------------------------|
|    | Password :                                                                                  |
|    | Login   Reset                                                                               |
|    |                                                                                             |
|    | Forgot Login ID / Password ? <u>Click Here</u> 1                                            |
|    | First-Timer User ? <u>Click Here To Register</u>                                            |
| 2. | Choose your forgot:                                                                         |
|    | a) Login ID – Click on 'Forgot Login ID' button.                                            |
|    | b) Password – Click on 'Forgot Password' button.                                            |
|    | Forgot Login ID ? : Forgot Login ID a                                                       |
|    | Forgot Password ? : Forgot Password b                                                       |
| 3. | Enter the required information according to your forgot:                                    |
|    | c) Enter your <b>national identity card number</b> if you are forgot your <b>login ID</b> . |
|    | d) Enter your Login ID if you are forgot your Password.                                     |
|    | LOGIN ID/PASSWORD RETRIEVAL FORM                                                            |
|    | c c                                                                                         |

| C | 1) | Enter your Login ID if you are forgot your Password. |
|---|----|------------------------------------------------------|
|   |    | LOGIN ID/PASSWORD RETRIEVAL FORM                     |
|   |    | c                                                    |
|   |    |                                                      |
|   |    | Enter your National Identity Card Number : Submit 4  |
|   |    |                                                      |

#### SULTAN ISMAIL PETRA INTERNATIONAL ISLAMIC COLLEGE ONLINE APPLICATION SYSTEM

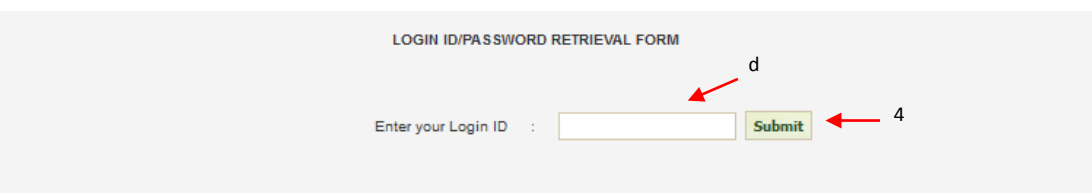

4. Click on 'Submit' button to submit your request.

| Your Login Account Details will be emailed to :m*****i@gmail.com   |  |  |  |  |  |  |
|--------------------------------------------------------------------|--|--|--|--|--|--|
| Notes : Parts of your email Address is hidden for security reasons |  |  |  |  |  |  |
| Click 'Submit' button to Proceed                                   |  |  |  |  |  |  |
| Submit 6                                                           |  |  |  |  |  |  |

- 5. A message will be display.
- 6. Click on 'Submit' button to proceed.

# 4.0 Profile

- 1. To update personal details, click on **'Profile'** tab menu.
- 2. Then, system will display the personal details you may update.

| Home | Profile | Qualification       | Language        | Choose | e Programme     | Attach     | ments      | Declaration | Print | Check Status     | Logout | Main Site |
|------|---------|---------------------|-----------------|--------|-----------------|------------|------------|-------------|-------|------------------|--------|-----------|
|      |         |                     |                 |        | [Person         | al Details | a          |             |       |                  |        |           |
|      | Full N  | ame                 |                 | :      | MUHAMMAD AZI    | MI BIN HA  | ASHIM      |             |       |                  | •      |           |
|      | Nation  | al Identity Card Nu | mber / Passport | :      | 920212145533    |            |            |             | * e   | .g: 880506023456 |        |           |
|      | Date of | of Birth            |                 | :      | 1992-02-12      |            | 12.        |             |       |                  |        |           |
|      | Count   | ry of Birth         |                 | :      | MALAYSIA        |            |            |             | ۲     | •                |        |           |
|      | Gende   | er                  |                 | :      | MALE            | •          |            |             |       |                  |        |           |
|      | Citizer | nship Status        |                 | :      | MALAYSIAN       |            | •          |             |       |                  |        |           |
|      | Citizer | nship               |                 | :      | MALAYSIA        |            |            |             | •     | *                |        |           |
|      | Indige  | nous Status         |                 | :      | BUMIPUTERA      |            | •          |             |       |                  |        |           |
|      | Race    |                     |                 | :      | MALAY           |            | •          | •           |       |                  |        |           |
|      | Religi  | on                  |                 | :      | MUSLIM          | *          |            |             |       |                  |        |           |
|      | Marita  | I Status            |                 | :      | SINGLE          | ۲          | •          |             |       |                  |        |           |
|      | Disabi  | lity Type           |                 | :      | NONE            |            |            | *           |       |                  |        |           |
|      | Mailin  | g Address           |                 | :      | NO5 JLN SG 5/6  |            |            |             |       |                  | *      |           |
|      |         |                     |                 |        | TAMAN SRI GON   | 1BAK       |            |             |       |                  |        |           |
|      | Postco  | ode/ZipCode         |                 | :      | 68100           |            | •          |             |       |                  |        |           |
|      | Count   | ry                  |                 | :      | MALAYSIA        |            |            |             | •     | *                |        |           |
|      | State/  | Province            |                 | :      | SELANGOR        | •          | '          |             |       |                  |        |           |
|      | City    |                     |                 | :      | BATU CAVES      |            |            | ¥           |       |                  |        |           |
|      | Conta   | ct Number           |                 | :      | 0122345678      |            | •          |             |       |                  |        |           |
|      | Fax N   | umber               |                 | :      | 034523455       |            |            |             |       |                  |        |           |
|      | Mobile  | Number              |                 | :      | 0122345678      |            |            |             |       |                  |        |           |
|      | Email   | Address             |                 |        | muhdazmi@ama    | il com     |            |             |       |                  |        |           |
|      | Derm    | anent Address       |                 |        | Same as Ma      | iling Add  | oon (Plan  | ne tick)    |       |                  |        |           |
|      | Addre   |                     |                 |        | NOS 11 N SC 5/6 | ning Addi  | CSS (FICA: | se lick)    |       |                  | •      |           |
|      | Addre   | 55                  |                 |        | TAMAN SPL CON   | IBAK       |            |             |       |                  |        |           |
|      | Posto   | nde/ZinCode         |                 |        | 68100           |            |            |             |       |                  |        |           |
|      | Count   | n/                  |                 |        | MALAYSIA        |            |            |             |       | *                |        |           |
|      | State   | Province            |                 |        | SELANCOP        |            | <b>*</b> * |             |       |                  |        |           |
|      | City    | Tovince             |                 |        | BATH CAVES      |            |            | *           |       |                  |        |           |
|      | City    |                     |                 | :      | DATO CAVES      |            |            | •           |       |                  |        |           |
|      |         |                     |                 |        | SAVE & N        | IEXT       | RESET      |             |       |                  |        |           |

- 3. You may update your personal details, such as:
  - a) **Full name** Full name.
  - b) National Identity Card Number / Passport National identity card or passport number.
  - c) Date of Birth Click on calendar icon to select your date of birth.
  - d) Country of Birth Select country of birth.
  - e) **Gender** Select gender.
  - f) Citizenship Select citizenship.
  - g) Indigenous Status Select indigenous status.
  - h) **Race** Select race.
  - i) **Religion** Select religion.
  - j) Marital Status Select marital status.
  - k) **Disability Type** Select disability type if any.
  - 1) Mailing Address Fill in mailing address.
  - m) **Postcode/ZipCode** Fill in postcode or zipcode.
  - n) **Country** Select country.
  - o) State/Province Select state or province.
  - p) **City** Select city.
  - q) Contact Number Fill in phone number.
  - r) Fax Number Fill in fax number.
  - s) Mobile Number Fill in mobile phone number.
  - t) Email Address Email address.
  - Permanent Address Tick on checkbox if your permanent address is same as your mailing address.
  - v) Address Fill in your permanent address.
  - w) Postcode/ZipCode Fill in your postcode or zipcode of permanent address.
  - x) Country Select your permanent country address.
  - y) State/Province Select permanent State or Province address.
  - z) City Select city permanent address.
- Click on 'SAVE & EXIT' button to update personal details or click on 'RESET' button for reset.

## 5.0 Qualification

| Home | Profile | Qualification | Language | Choose Programme       | Attachments | Declaration | Print | Check Status | Logout | Main Site |
|------|---------|---------------|----------|------------------------|-------------|-------------|-------|--------------|--------|-----------|
|      |         |               |          | Qualification From : M | ALAYSIA     | •           |       |              |        |           |
|      |         |               |          | Qualification : SF     | PM / SPMV   |             |       | T            |        |           |

- 1. Click on 'Qualification' tab menu, to view qualification form.
- 2. In this view, you may add, update and delete qualification information.

5.1 Add Qualification

- 1. You may add qualification by fill qualification form :
  - a) **Qualification From** Select from which country you get qualification.
  - b) **Qualification** Select qualification type.

#### 5.1.1 Select Qualification From as 'Malaysia' and Qualification as 'SPM / SPMV' or 'STPM'

1. If you are choose **Qualification From** as 'Malaysia' and **Qualification** as 'SPM / SPMV', 'STPM' or 'STAM' the view as follow.

|     | Qualification From : MALAYSIA<br>Qualification : SPM / SPMV    |      | •                |     |             |
|-----|----------------------------------------------------------------|------|------------------|-----|-------------|
| STP | 4                                                              |      |                  |     |             |
|     | SIJIL PELAJARAN MALAYSIA (SPM) / SIJIL PELAJARAN MALAYSIA VOKA | SION | IAL (SPMV)       |     | Delete      |
|     | Year : 2008 * 🖛 a                                              |      |                  |     |             |
|     | School Name : SMK Hillcrest                                    |      |                  | * 🗲 | — b         |
|     | Grade SPM / SPMV : PASS 🔹 * 🗲                                  | _    | с                |     |             |
|     | 5                                                              |      |                  |     |             |
| #   | SUBJECT                                                        |      | GRADE            |     | ACTION      |
| 1.  | BAHASA MELAYU 3 —                                              |      | 1A <b>•</b>      | *   | Compulsory  |
| 2.  | BAHASA INGGERIS                                                |      | 1A •             | *   | Compulsory  |
| 3.  | МАТЕМАТІК                                                      |      | 1A •             | *   | Compulsory  |
| 4.  | SEJARAH                                                        |      | 1A •             | *   | Compulsory  |
| 5   | - Choose Subject -                                             |      | - Choose Grade - | ۲   |             |
|     |                                                                |      |                  | 4 - | Add Subject |

- 2. You have to fill information of following :
  - a) **Year** Year of qualification.
  - b) School name Name of school
  - c) Grade SPM / SPMV / STPM / STAM Qualification gred.
- 3. Next, you have to select 'GRADE' for each 'SUBJECT'.
- 4. To add another 'SUBJECT', click on 'Add Subject' button. Select 'SUBJECT' and

'GRADE' for previous added subject.

5. Next, click on 'Submit' button to save the qualification information.

#### 5.1.2 Select Qualification From as 'Malaysia' and Qualfication as 'Matrikulasi'

1. If your are choose **Qualification From** as **'Malaysia'** and **Qualification** as **'Matrikulasi'** the view as follows.

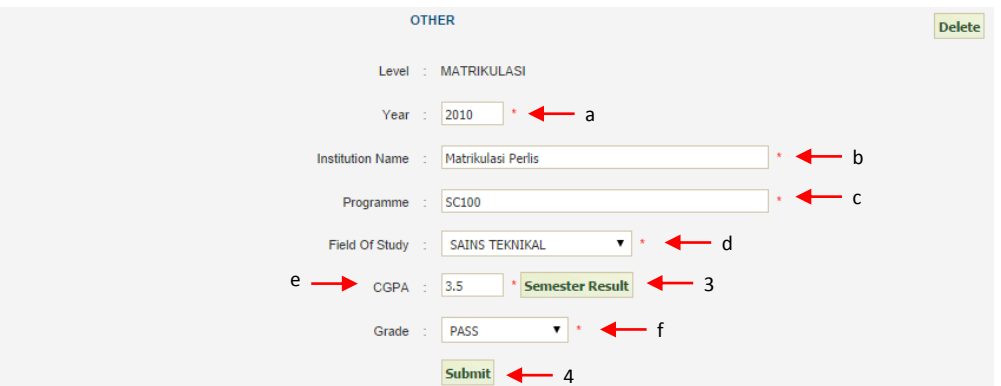

- 2. You have to fill information of following:
  - a) Year Year of qualification.
  - b) Institution Name Matriculation's name.
  - c) **Programme** programme's name.
  - d) Field Of Study Select field of study.
  - e) CGPA CGPA at the end of study.
  - f) **GRADE** GRADE at the end of study.
- 3. Click on 'Semester Result' button to add GPA. Next, the view as follows:

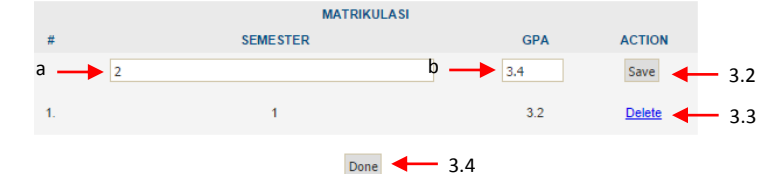

- 3.1 Fill in the information of following:
  - a) **SEMESTER** Year of semester.
  - b) **GPA** GPA of semester.
- 3.2 Click on 'Save' button to save the information.
- 3.3 Click on 'Delete' button to delete the information.
- 3.4 Click on **'Done'** button if you are done.
- 4. Click on 'Submit' button to save the qualification information.

1. If you are choose **Qualification From** as **'Malaysia'** and **Qualification** as **'O level'** the views as follows:

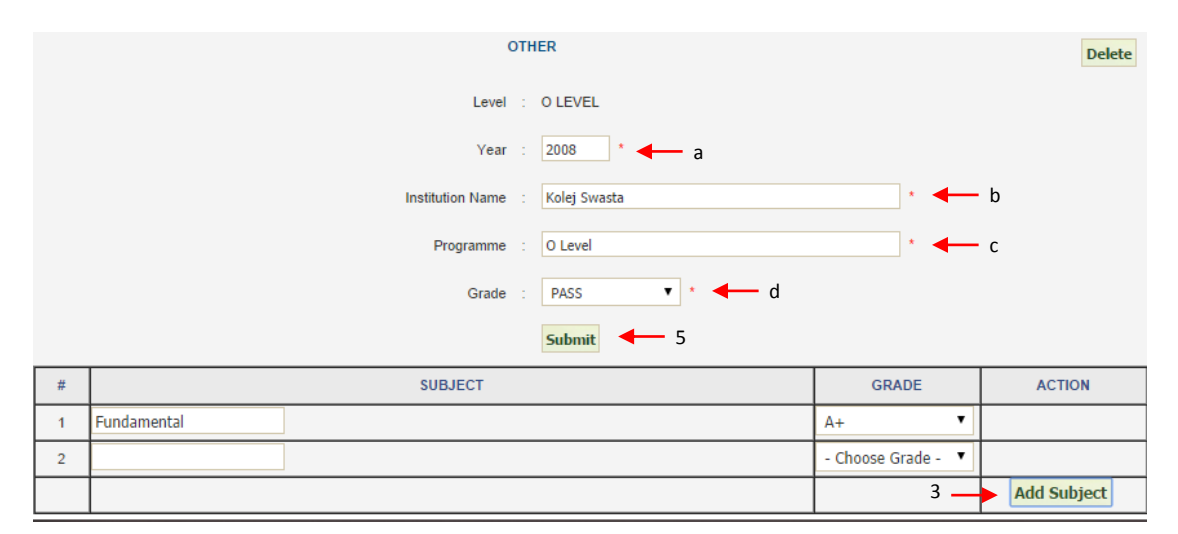

- 2. You have to fill the information of following:
  - a) Year Year of qualification.
  - b) Institution Name Name of institution.
  - c) **Programme** Name of programme.
  - d) **Grade** Qualification grade.
- 3. Click on 'Add Subject' button to add another subject.
- 4. Fill the information of following:
  - a) 'SUBJECT' Name of subject.
  - b) 'GRADE' Grade of subject.
- 5. Click on 'Submit' button to save information.

1. If you are choose Qualification From as 'Malaysia' and Qualification other than 'SPM / SPMV', 'STPM', 'STAM', 'Matrikulasi' and 'O level' the views as follows :

| Qualification From<br>Qualification | rom : MALAYSIA                     |   |
|-------------------------------------|------------------------------------|---|
| STPM                                |                                    |   |
|                                     | OTHER Delet                        | e |
| Level                               | evel : DIPLOMA                     |   |
| Year                                | 'ear : 2008 · 🖛 a                  |   |
| Institution Name                    | ime : UITM b                       |   |
| Programme                           | ime : Diploma Sains Komputer * 🔶 C |   |
| d 🔶 CGPA                            | PA : 3.5 * Semester Result - 3     |   |
| Grade                               | ade : PASS • • • e                 |   |
|                                     | Submit 4                           |   |

- 2. You have to fill information of following:
  - a) Year Year of qualification.
  - b) Institution Name Name of institution.
  - c) **Programme** Name of programme.
  - d) **CGPA** CGPA at the end of study.
  - e) **GRADE** GRADE of qualification.
- 3. Click on 'Semester Result' button to add another GPA. The views as follows:

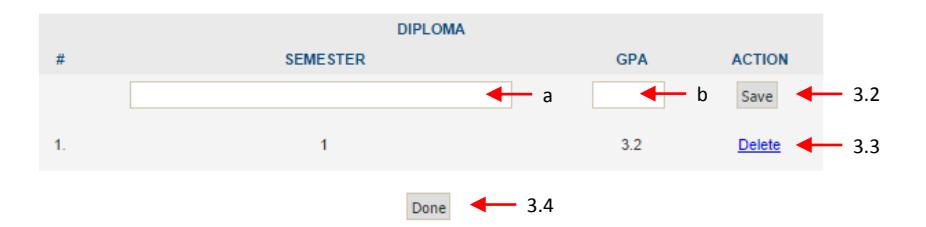

- 6.1 Fill the information of following:
  - a) **SEMESTER** Year of semester.
  - b) **GPA** GPA of semester.
- 6.2 Click on 'Save' button to save the information.
- 6.3 Click on 'Delete' hyperlink to delete the information.
- 6.4 Click on 'Done' button if you are done.
- 7. Click on 'Submit' button to save the qualification information.
- 8. kualifikasi.

|            | Qualification From : MALAYSIA<br>Qualification : STPM |       |             |  |  |  |  |  |  |
|------------|-------------------------------------------------------|-------|-------------|--|--|--|--|--|--|
| STPM       | ▲ 1                                                   |       |             |  |  |  |  |  |  |
|            | SIJIL TINGGI PERSEKOLAHAN MALAYSIA (STPM)             |       |             |  |  |  |  |  |  |
|            | Year : 2009 *                                         |       |             |  |  |  |  |  |  |
|            | School Name : SMK *                                   |       |             |  |  |  |  |  |  |
|            | Grade STPM : FULL PASS                                |       |             |  |  |  |  |  |  |
| Update 4 3 |                                                       |       |             |  |  |  |  |  |  |
| #          | SUBJECT                                               | GRADE | ACTION      |  |  |  |  |  |  |
| 1.         | FIZIK                                                 | B+ ▼  | Delete      |  |  |  |  |  |  |
| 2.         | MATEMATIK S                                           | A 🔻   | Delete      |  |  |  |  |  |  |
|            |                                                       |       | Add Subject |  |  |  |  |  |  |

- 1. Click on qualification name's button, for an example **'STPM'** to display the qualification information.
- 2. Update the information, such as 'Year', 'School Name', 'Grade STPM' and 'GRADE' for 'SUBJECT'.
- 3. Click on 'Update' button to update the qualification information.

| 5.3 | Delete | Qualification |
|-----|--------|---------------|
|-----|--------|---------------|

|      | Qualification From :<br>Qualification : | MALAYSIA   | T          | • | ·           |        |
|------|-----------------------------------------|------------|------------|---|-------------|--------|
| STPM | ▲ 1                                     |            |            |   |             |        |
|      | SIJIL TINGGI PERSEKOLA                  | AHAN MALAY | SIA (STPM) |   | 2           | Delete |
|      | Year :                                  | 2009 *     |            |   |             |        |
|      | School Name :                           | SMK        |            |   | *           |        |
|      | Grade STPM :                            | FULL PASS  | *          |   |             |        |
|      |                                         | Update     |            |   |             |        |
| #    | SUBJECT                                 |            | GRADE      |   | ACTION      |        |
| 1.   | FIZIK                                   |            | B+         | • | Delete      |        |
| 2.   | MATEMATIK S                             |            | А          | • | Delete -    | 3      |
|      |                                         |            |            |   | Add Subject |        |

- 1. Click on Qualification name's button, for an example '**STPM'** to display the qualification information.
- 2. Click on 'Delete' button to delete the qualification information.
- 3. Click on 'Delete' button to delete the subject information.

### 6.0 Language

1. Clik on tab 'Language' to view the 'Language Proficiency'

| Home | Profile | Qualification   | Language      | Choose Prog | gramme     | Attachments      | Declaration | Print      | Check Status | Logout   | Main Si  | ite |
|------|---------|-----------------|---------------|-------------|------------|------------------|-------------|------------|--------------|----------|----------|-----|
|      |         |                 |               | [           | LANGUAG    | GE PROFICIENCY   | 1           |            |              |          |          |     |
|      |         |                 |               |             | LANG       | UAGE DETAIL      |             |            |              |          |          |     |
|      |         |                 |               |             |            |                  |             |            |              | 1 🗕      | -        | lew |
|      |         |                 |               |             |            |                  |             |            |              |          |          | _   |
| #    |         | U               | JIAN          |             |            | DATE TAKEN       | Gr          | ade / Poin | t Obtained   | Actio    | n        |     |
| 1.   | М       | IALAYSIAN UNIVE | RSITY ENGLISH | H TEST      |            | 01-08-2014       |             | 3          |              | Update   | Delete   |     |
|      |         |                 |               |             |            |                  |             |            |              | <b>†</b> | <b>1</b> |     |
|      |         |                 | UJIAN         | : TEST OF   | ENGLISH A  | AS A FOREIGN LAN | GUAGE       | • •        | a a          | 5.2      | 5.5      |     |
|      |         |                 | POINT         | : 200       | ]• 🔶       | — b              |             |            |              |          |          |     |
|      |         |                 | Date Taken    | : 06-08-20  | 14         | 112 · •          | c c         |            |              |          |          |     |
|      |         |                 |               | Add         | <b>—</b> 3 |                  |             |            |              |          |          |     |

- 6.1 Add Language
  - 1. Click on 'New' button.
  - 2. Fill the information of following:
    - a) **Test** Select language test.
    - b) **Point/Band** Point or band or grade obtained.
    - c) **Date/Taken** Date of test taken.
  - 3. Click on 'Add' button to save the information.

#### 6.2 Update Language

- 1. Click on 'Update' button to update.
- 2. System will display the language information filled.

| UJIAN      | : | MALAYSIAN UNIVERSITY ENGLISH TEST |
|------------|---|-----------------------------------|
| BAND       | : | 3 *                               |
| Date Taken | : | 01-08-2014                        |
|            |   | Update 4                          |

- 3. Update the following Ujian, Point/Band and Date/Taken.
- 4. Click on 'Update' button to update the language information.

- 1. Click on 'Delete' hyperlink.
- 2. System will pop out a confirmation message box.

|    |                  | The page at localhost says: × |            |            |        |   |                      |                 |     |
|----|------------------|-------------------------------|------------|------------|--------|---|----------------------|-----------------|-----|
|    |                  | Are you sure you want t       | o delete f | this data? |        |   |                      | 1               | New |
|    |                  | 3 🗕                           | <b>_</b>   | ОК         | Cancel |   |                      |                 | _   |
| #  | UJI              |                               |            |            |        |   | ade / Point Obtained | Action          |     |
| 1. | MALAYSIAN UNIVER | SITY ENGLISH TEST             |            | 01-08-2014 |        | _ | 3                    | Update   Delete |     |

3. Click on **'Ok'** button to delete the information.

## 7.0 Choose Prgramme

1. Click on 'Choose Programme' tab to view the choose programme.

| Home | Profile | Qualification | Language   | Choose Programme | Attachments | Declaration | Print | Check Status | Logout | Main Site |
|------|---------|---------------|------------|------------------|-------------|-------------|-------|--------------|--------|-----------|
|      |         |               | 1          |                  |             |             |       |              |        |           |
|      | Choic   | e 1           | : [SELECT] |                  | •           | - 2         |       |              |        |           |
|      | Choic   | e 2           | [SELECT]   | •                |             |             |       |              |        |           |
|      | Choic   | e 3           | [SELECT]   | •                |             |             |       |              |        |           |
|      | Choice  | e 4           | [SELECT]   | •                |             |             |       |              |        |           |
|      |         |               |            |                  | Submit      | 3           |       |              |        |           |

- 2. Choose (4) programmes offered in 'Choice 1', 'Choice 2', 'Choice 3' and 'Choice 4'.
- 3. Click on 'Submit' button to save the choose programme information.

#### 8.0 Attachments

1. Click on 'Attachments' tab to view the attachments.

| Home | Profile       | Qualification | Language | Choose Programme | Attachments | Declaration | Print | Check Status | Logout | Main Site |
|------|---------------|---------------|----------|------------------|-------------|-------------|-------|--------------|--------|-----------|
|      |               |               |          | 1                |             |             |       |              |        |           |
|      | [Attachments] |               |          |                  |             |             |       |              |        |           |
|      |               |               |          |                  |             |             |       |              |        |           |

- 8.1 Upload Attachments
  - 1. Upload the following:
    - a) \*Certified copy of National Identity Card Certified copy of national identity card.
    - b) \*Certified copy of SPM Certificate Certified copy of SPM certificate.

|                                                                                                    | [Attachments]                          |                                                              |                  |
|----------------------------------------------------------------------------------------------------|----------------------------------------|--------------------------------------------------------------|------------------|
| Please scan an                                                                                                    | d upload all the related docum<br>ENT] | ▼ <b>3</b>                                                   |                  |
| Certififed copy of Malaysian University English Test (MUET)                                                                                       | Choose File No file chos               | en 4 U                                                       | pload 🗲 5        |
|                                                                                                    |                                        |                                                              |                  |
| NAME OF ATTACHMENT                                                                                                    | URL                                    | ACTION                                                       |                  |
| NAME OF ATTACHMENT * Certififed copy of National Identity Card                                                                                    | URL                                    | ACTION Choose File No file chosen                            | DELETE           |
| NAME OF ATTACHMENT     * Certififed copy of National Identity Card     * Certififed copy of SPM Certificate                                       | URL b                                  | ACTION Choose File No file chosen Choose File No file chosen | DELETE<br>DELETE |
| NAME OF ATTACHMENT      * Certififed copy of National Identity Card      * Certififed copy of SPM Certificate      * Please upload the documents. | URL b                                  | ACTION Choose File No file chosen Choose File No file chosen | DELETE<br>DELETE |

- 2. Click on 'Upload' button to upload the attachments.
- 3. Select on '[SELECT ATTACHMENT]' to add another attachements to be upload.
- 4. Choose the file to be upload.
- 5. Click on 'Upload' button to upload the attachments.

## **8.2 Delete Attachments**

| NAME OF ATTACHMENT                          | URL | ACTION                       |        |  |  |  |
|---------------------------------------------|-----|------------------------------|--------|--|--|--|
| * Certififed copy of National Identity Card |     | Choose File No file chosen 1 |        |  |  |  |
| * Certififed copy of SPM Certificate        |     | Choose File No file chosen   | DELETE |  |  |  |

1. Click on 'DELETE' hyperlink to delete the attachments.

## 9.0 Declaration

1. Click on **'Declaration'** tab to view the declaration.

| Home Profi                                                   | e Qualification                                                                                                    | Language                             | Choose Programme                 | Attachments         | Declaration         | Print       | Check Status         | Logout       | Main Site      |
|--------------------------------------------------------------|----------------------------------------------------------------------------------------------------|--------------------------------------|----------------------------------|---------------------|---------------------|-------------|----------------------|--------------|----------------|
|                                                              |                                                                                                    |                                      |                                  | 1                   |                     |             |                      |              |                |
| 2                                                            |                                                                                                    |                                      | D                                | eclaration]         |                     |             |                      |              |                |
| I hereby decla<br>understand that wi<br>thereof stated in th | I hereby declare that I have personally filled in this Application Form and that the information contained herein is complete and accurate to the best of my knowledge. I understand that withholding or giving false information will make me ineligible for admission and future enrollment. I further understand that if at any time the information or part thereof stated in this declaration is found contrary to facts, the University has the authority to disqualify, or if I am already admitted, to terminate my candidature. |                                      |                                  |                     |                     |             |                      |              |                |
| ☐ I hereby give p<br>be sent to Sultan Is                    | ermission to release<br>mail Petra Internation                                                                                                    | any academic re<br>nal Islamic Colle | cords requested by Sultan<br>ge. | Ismail Petra Intern | ational Islamic Col | llege. I ag | ree to allow my cree | dentials and | transcripts to |
| SAVE - 3                                                     |                                                                                                    |                                      |                                  |                     |                     |             |                      |              |                |
|                                                              |                                                                                                    |                                      |                                  |                     |                     |             |                      |              |                |

- 2. Click on *checkbox*.
- 3. Click on 'SAVE' button to save.

## 10.0 Print

1. Click on **'Print'** tab to view the print view.

| Home | Profile | Qualification | Language | Choose Programme   | Attachments | Declaration | Print | Check Status | Logout | Main Site |
|------|---------|---------------|----------|--------------------|-------------|-------------|-------|--------------|--------|-----------|
|      |         |               |          | APPLIED            | PROGRAMMES  | 1           |       |              |        |           |
|      |         | Choice        | e 1      | : DIPLOMA BAHASA A | RAB         |             |       |              |        |           |

2. Click on 'Print Application' button to print the application details.

| Programme | : WD                |  |
|-----------|---------------------|--|
|           | Print Application 4 |  |

# 11.0 Check Status

1. Click on 'Check Status' to check the application statuts.

| Home Prof          | ile Qualification Langua              | ge Choose P | Programme | Attachments | Declaration | Print  | Check Status | Logout     | Main Site |  |
|--------------------|---------------------------------------|-------------|-----------|-------------|-------------|--------|--------------|------------|-----------|--|
| [CHECK STATUS] 1   |                                       |             |           |             |             |        |              |            |           |  |
| Application Status |                                       |             |           | Prog        |             | Action |              |            |           |  |
|                    | In Process                            |             |           |             |             |        |              | -          |           |  |
|                    | · · · · · · · · · · · · · · · · · · · |             |           |             |             |        |              |            |           |  |
| APPLIED PROGRAMMES |                                       |             |           |             |             |        |              |            |           |  |
| Choice 4           | DIPLOMA AL-DAKWAH WAL QIADAH          |             |           |             |             |        |              | In Process |           |  |
| Choice 3           | IJAZAH SARJANA MUDA AL-SYARIAH (KUIN) |             |           |             |             |        |              | In Process |           |  |
| Choice 2           | IJAZAH SARJANA MUDA USULUDDIN (KUIN)  |             |           |             |             |        |              | In Process |           |  |
| Choice 1           | DIPLOMA BAHASA ARAB                   |             |           |             |             |        |              | In Process |           |  |

# 12.0 Logout

1. Click on button 'Logout' to log out from the system.

| Home | Profile | Qualification | Language | Choose Programme | Attachments | Declaration | Print | Check Status | Logout | Main Site |
|------|---------|---------------|----------|------------------|-------------|-------------|-------|--------------|--------|-----------|
|      |         |               |          |                  |             |             |       |              |        |           |
|      |         |               |          |                  |             |             |       | 1            |        |           |

# 13.0 Main Site

2. Click on 'Main Site' tab to get back to main site.

| Home | Profile | Qualification | Language | Choose Programme | Attachments | Declaration | Print | Check Status | Logout | Main Site |
|------|---------|---------------|----------|------------------|-------------|-------------|-------|--------------|--------|-----------|
|      |         |               |          |                  |             |             |       |              |        |           |
|      |         |               |          |                  |             |             |       |              | 1      |           |